# Online System (OLS) Instructional Handbook

## FAMILY PARTNERSHIP CHARTER SCHOOL

### **CONTENTS**

|     |                                                                                                    | Page #                                 |
|-----|----------------------------------------------------------------------------------------------------|----------------------------------------|
| 1.  | How to Log into the Online System (OLS)<br>The OLS allows you to schedule courses, spend money, upload work samples, etc.                                                                                                    | 3                                      |
| 2.  | Add a Course<br>This is how a student's semester schedule and ILP (Individual Learning Plan) is created.                                                                                                    | 4                                      |
| 3.  | Signing the ILP (Individual Learning Plan)                                                                                                    | 6                                      |
| 4.  | Add a Requisition for a Class/Course<br>This is the way FPCS pays directly for classes.                                                                                                    | 7                                      |
| 5.  | Add a Reimbursement for a Class/Course<br>This is how families are reimbursed for classes that have been paid out of pocket.                                                                                                    | 7                                      |
| 6.  | Add a Requisition for Text/Books/ Teaching Supplies<br>This is the way FPCS pays directly for educational materials.                                                                                                    | 8                                      |
| 7.  | Add a Reimbursement for Texts/Books/Teaching Supplies<br>This is how families are reimbursed for educational materials that have been paid out of pocket.                                                                                                    | 8                                      |
| 8.  | Add a Vendor Service - for Profit or Non-Profit<br>This is how vendors are paid for educational services.                                                                                                    | 9                                      |
| 9.  | Add an Enrichment<br>Enrichments are workshops offered by an FPCS teacher.                                                                                                    | 10                                     |
| 10. | <b>General Expenses</b><br>General expenses are educational costs that are not tied to individual classes and include Internet, School<br>Supplies, Printer, Computer Technology Lease, Fitness Tracker, and Cap and Gown.                                                                                                    | 11                                     |
| 11. | Uploading Work Samples<br>This is the documentation provided by families to receive a grade and credit for educational classes.                                                                                                    | 13                                     |
| 12. | Dashboard Tools.         These are the tools found in the OLS dashboard that provide critical information about vendors, reimbursements, requisitions, and more.         I. Approved Vendor List         II. Enrichment Classes.         III. Field Trips.         IV. Non-Profit Vendor List.         V. Retail Vendor List.         V. Retail Vendor List.         VI. Reimbursement / Requisition Report.         VII. Profile User. | 14<br>14<br>14<br>15<br>15<br>15<br>16 |
| 13. | Requisition or Reimbursement Approvals<br>This allows families to check on the status of their Requisitions and Reimbursements.                                                                                                    | 17                                     |

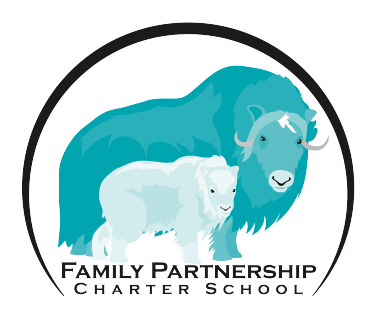

### How to Log into the Online System (OLS)

**Step 1** - Open any internet browser (Chrome is the district preferred browser but Safari, Firefox, etc are all appropriate)

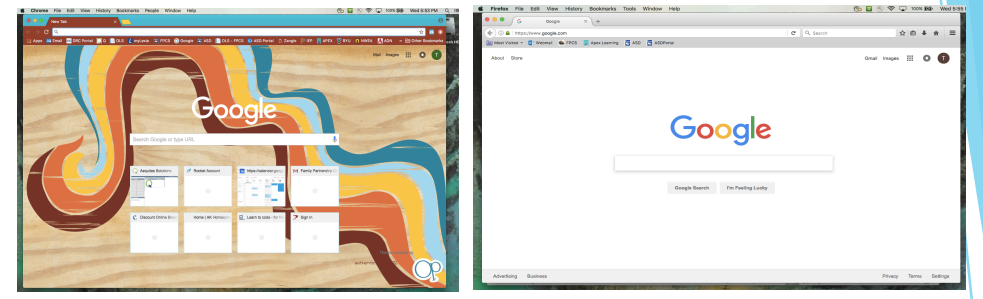

**Step 2** - Enter the website for Family Partnership Charter School into the address bar at the top of your browser. www.asdk12.org/familypartnership

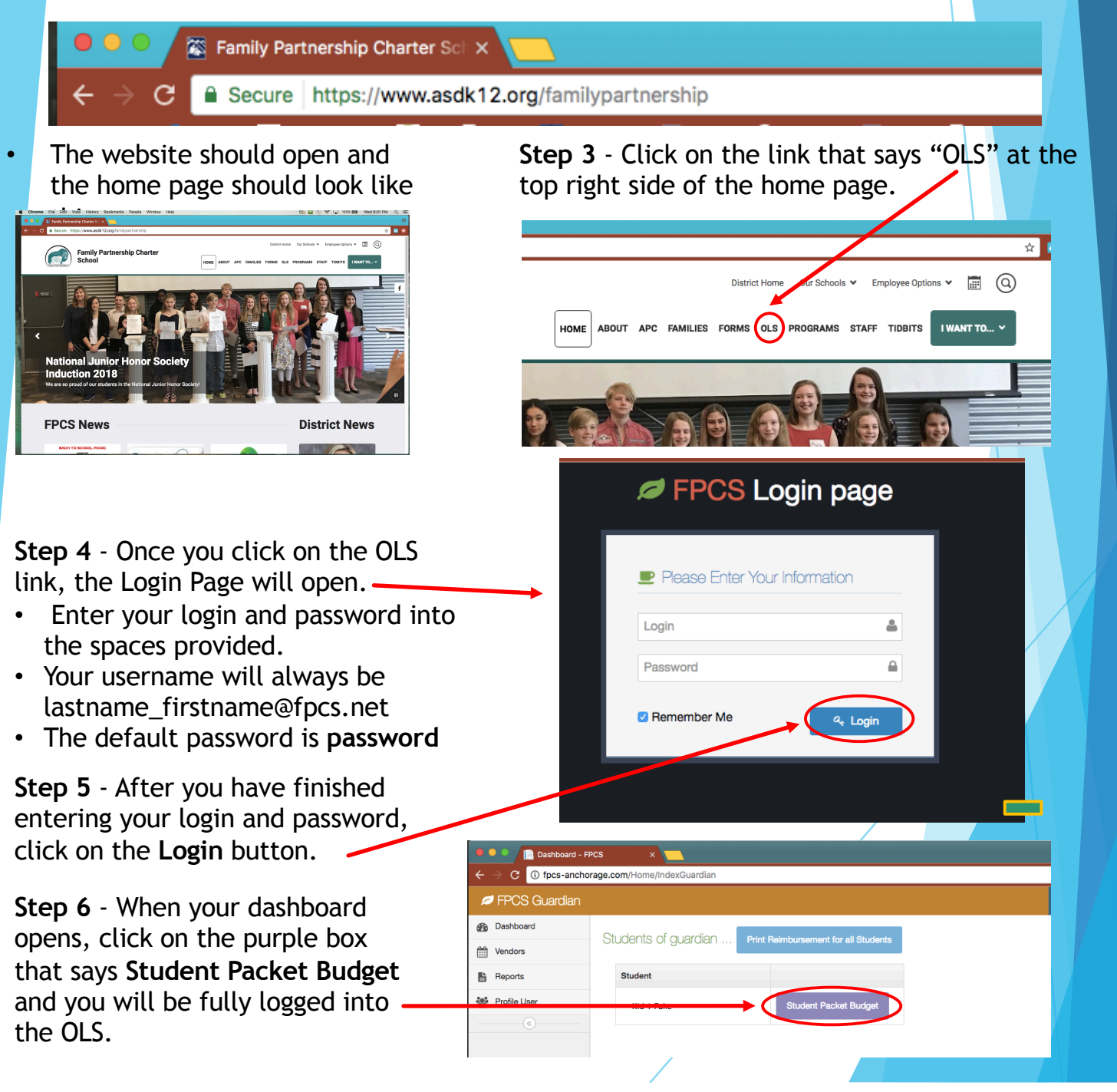

#### Add a Course -

Once you are logged into the OLS system, you will need to begin building your student's ILP (Individual Learning Plan). The first step is to add courses to your student's semester schedule.

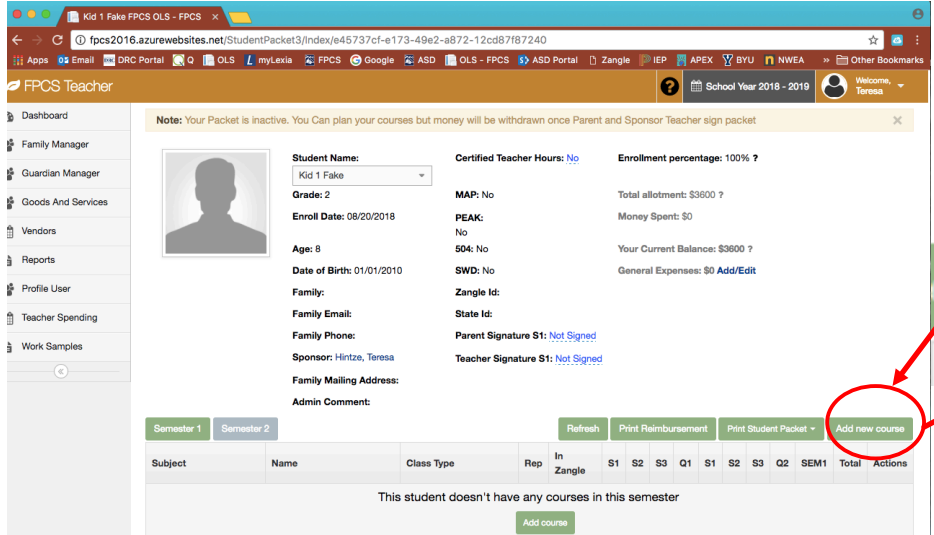

Step 1 - This is what you will see when you log into the OLS and click on Student Packet Budget. On the far right side of the page, you will see 4 green boxes. The last green box says Add New Course. Click on this link to add your first class.

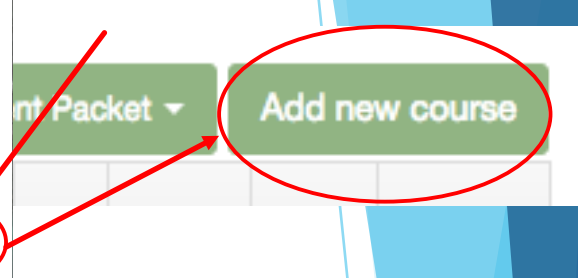

|       |                                                    |                                                                                 | 🕜 🛗 Scho     |
|-------|----------------------------------------------------|---------------------------------------------------------------------------------|--------------|
|       | ✓ Create Course                                    |                                                                                 | × sign       |
|       |                                                    | New Course                                                                      | age:         |
|       | Class Type *                                       | Select Option :                                                                 | 00 ?         |
|       | Subject *                                          | Select Option                                                                   | •            |
|       | Course *                                           | Select Option                                                                   | ,<br>ce: \$: |
|       | Course Description *                               |                                                                                 | \$0 Ac       |
|       | Comment                                            |                                                                                 |              |
|       | Add to both semester<br>Add Books/Supplies/Distant | S<br>ce Ed.Courses Add Enrichment                                               |              |
| r1 Se |                                                    | Course Cost: \$0<br>Course Support: \$0<br>Goods/Services: \$0.00<br>Total: \$0 | rt<br>S1     |

**Step 4** - Click on the **Subject** drop down menu and choose the subject area for your course. (*Fine Arts is a subject area used for High School only.*)

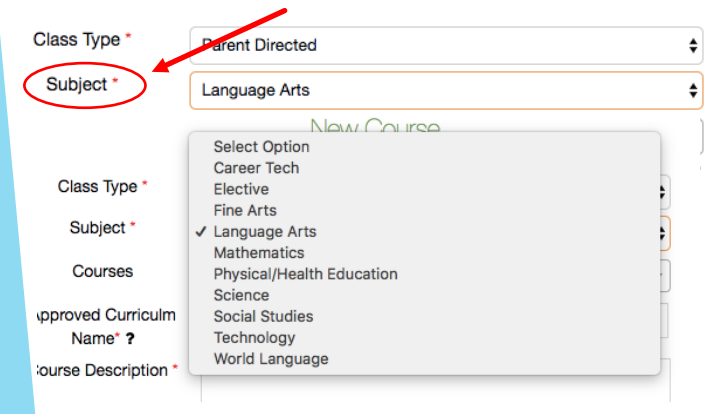

Step 2 – When you click on the Add New Course box, a window will open featuring several drop down menus. This is where you put specific information about the individual classes being taken by your student.

Step 3 - Click on the Class Type drop down menu and choose your class type.

Class Type \*
Subject \*

Cou

 ✓ Select Option iSchool Neighborhood school Parent Directed

- For Elementary students, you have 2 options. Most Elementary courses will be Parent Directed. (iSchool is only for High School students.)
- If you plan to take courses at your neighborhood school, you have the option to choose Neighborhood School. If you choose the Neighborhood School option, an additional box will appear asking you to choose which ASD School you will be attending.

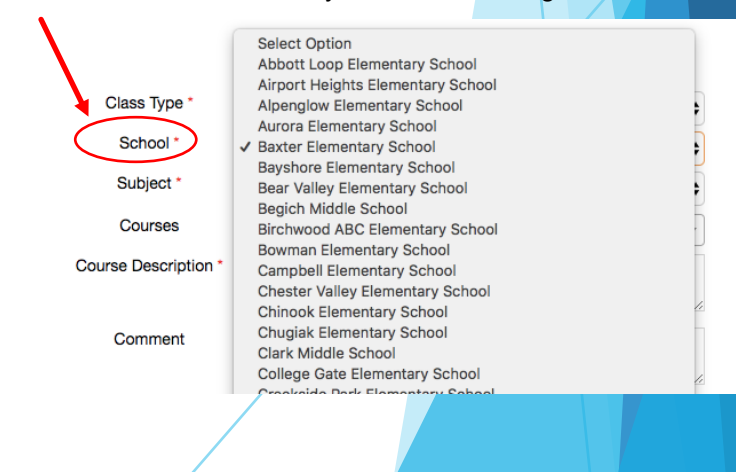

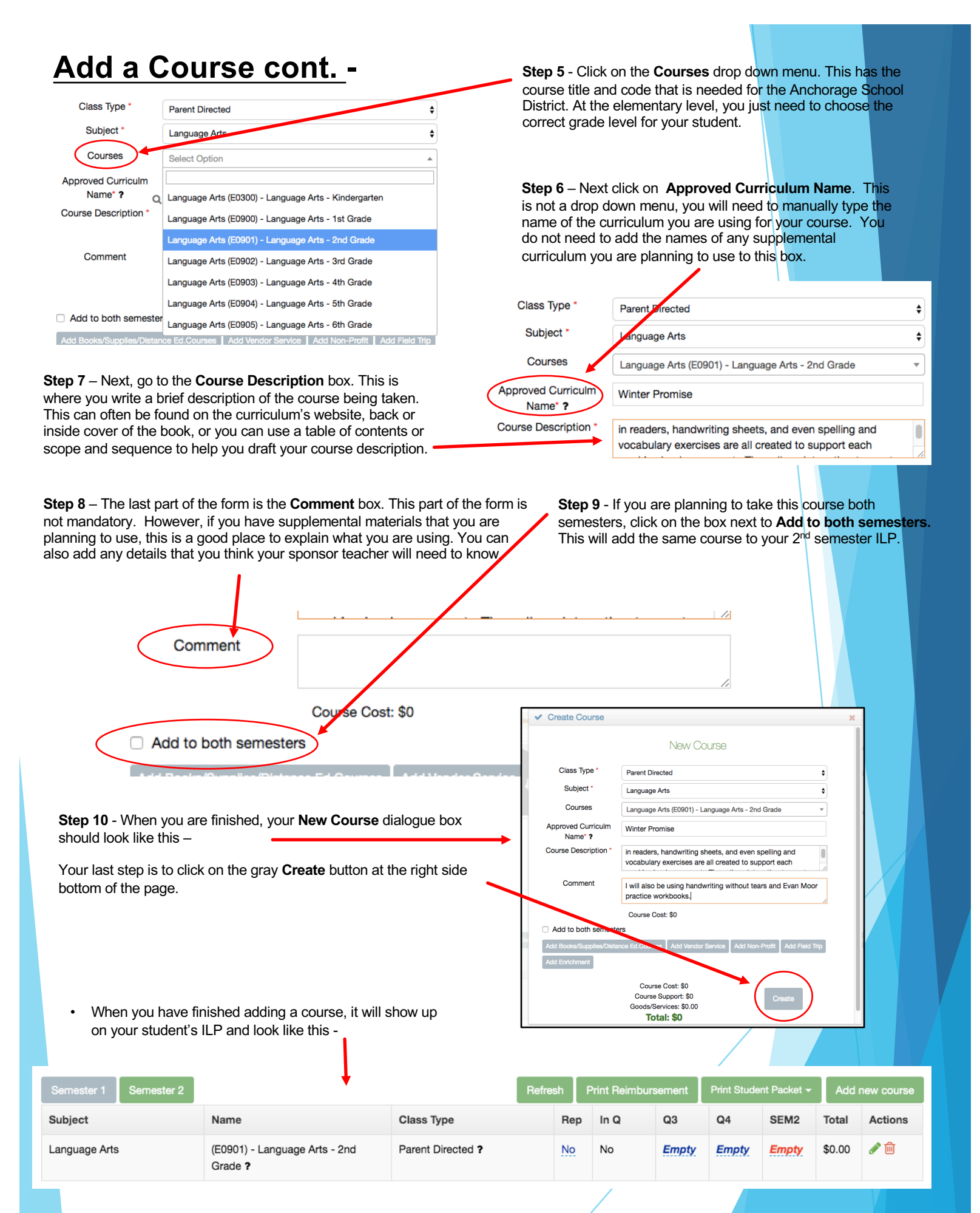

### Signing the ILP (Individual Learning Plan) -

You will continue to add new courses until you and your sponsor teacher are satisfied with the semester ILP. It should look something like this -

| Dashboard          | Note: Your Packet is inactive                                                                                                    | e. You Can plan your courses but mo                                                                                                    | nev will be withdrawn once P                                                                                        | arent and                                     | 1 Sponsor Te                            | acher sin                                       | n nacket                               |                                                                            |                                                   |                                                             |                                                |                                                     |                                                 |                                           |                                                                  |                                                                                                    |
|--------------------|----------------------------------------------------------------------------------------------------|----------------------------------------------------------------------------------------------------|----------------------------------------------------------------------------------------------------|-----------------------------------------------|-----------------------------------------|-------------------------------------------------|----------------------------------------|----------------------------------------------------------------------------|---------------------------------------------------|-------------------------------------------------------------|------------------------------------------------|-----------------------------------------------------|-------------------------------------------------|-------------------------------------------|------------------------------------------------------------------|----------------------------------------------------------------------------------------------------|
| 201 Eamly Manager  |                                                                                                    | or rou our plan your oourooo bar mo                                                                                                    | noj ma bo malaram oncorr                                                                                            | aronn ann                                     | a oponioor in                           | aono og                                         | in paono                               |                                                                            |                                                   |                                                             |                                                |                                                     |                                                 |                                           |                                                                  | ~                                                                                                    |
| Pariny Manager     |                                                                                                    | Student Name:                                                                                                    | Certified                                                                                                    | Teache                                        | r Hours: No                             |                                                 |                                        | Enrolime                                                                   | nt percen                                         | tage: 10                                                    | <b>?</b> %                                     |                                                     |                                                 |                                           |                                                                  |                                                                                                    |
| Guardian Manager   | 100                                                                                                    | Kid 1 Fake                                                                                                    | -                                                                                                    |                                               |                                         |                                                 |                                        |                                                                            |                                                   |                                                             |                                                |                                                     |                                                 |                                           |                                                                  |                                                                                                    |
| Goods And Services |                                                                                                    | Grade: 2                                                                                                    | MAP: NO                                                                                                    | MAP: No                                       |                                         |                                                 |                                        | Total allo                                                                 | tment: \$3                                        | 600 ?                                                       |                                                |                                                     |                                                 |                                           |                                                                  |                                                                                                    |
| Vendors            |                                                                                                    | Enroll Date: 08/20/2018                                                                                                    | PEAK: N                                                                                                    | 0                                             |                                         |                                                 |                                        | Money S                                                                    | pent: \$23                                        | 7.50                                                        |                                                |                                                     |                                                 |                                           |                                                                  |                                                                                                    |
| b. Descarta        |                                                                                                    | Age: 8                                                                                                    |                                                                                                    |                                               |                                         |                                                 |                                        | Your Cur                                                                   | rent Balai                                        | 108: \$336                                                  | 12.50 r                                        | .0 ?                                                |                                                 |                                           |                                                                  |                                                                                                    |
| - Heports          |                                                                                                    | Eamily:                                                                                                    | Zangle I                                                                                                    | nt-                                           |                                         |                                                 |                                        | Seneral                                                                    | expenses                                          | : 40 A00/                                                   | CON                                            |                                                     |                                                 |                                           |                                                                  |                                                                                                    |
| Profile User       |                                                                                                    | Family Email:                                                                                                    | State Id:                                                                                                    | Zangle Id:                                    |                                         |                                                 |                                        |                                                                            |                                                   |                                                             |                                                |                                                     |                                                 |                                           |                                                                  |                                                                                                    |
| Teacher Spending   |                                                                                                    | Family Phone:                                                                                                    | Parent S                                                                                                    | ignature                                      | S1: Not Sign                            | ed                                              |                                        |                                                                            |                                                   |                                                             |                                                |                                                     |                                                 |                                           |                                                                  |                                                                                                    |
|                    | Sponsor: Hintze, Teresa                                                                                                    |                                                                                                    |                                                                                                    | Teacher Signature S1: Not Signed              |                                         |                                                 |                                        |                                                                            |                                                   |                                                             |                                                |                                                     |                                                 |                                           |                                                                  |                                                                                                    |
| Work Samples       |                                                                                                    | Sponsor: Hintze, Teresa                                                                                                    | Teacher                                                                                                    | Signatu                                       | e S1: Not Sig                           | ned                                             |                                        |                                                                            |                                                   |                                                             |                                                |                                                     |                                                 |                                           |                                                                  |                                                                                                    |
| Work Samples       |                                                                                                    | Sponsor: Hintze, Teresa<br>Family Mailing Address:                                                                                                    | Teacher                                                                                                    | Signatu                                       | re S1: Not Sig                          | ned                                             |                                        |                                                                            |                                                   |                                                             |                                                |                                                     |                                                 |                                           |                                                                  |                                                                                                    |
| Work Samples       |                                                                                                    | Sponsor: Hintze, Teresa<br>Family Mailing Address:<br>Admin Comment:                                                                                                    | Teacher                                                                                                    | Signatu                                       | re S1: Not Sig                          | ined                                            |                                        |                                                                            |                                                   |                                                             |                                                |                                                     |                                                 |                                           |                                                                  |                                                                                                    |
| Work Samples       | Semester 1 Semester 2                                                                                                    | Sponsor: Hintze, Teresa<br>Family Mailing Address:<br>Admin Comment:                                                                                                    | Teacher                                                                                                    | Signatu                                       | re S1: Not Siç                          | med                                             |                                        | F                                                                          | Refresh                                           | Print Re                                                    | imbursen                                       | nent P                                              | rint Studen                                     | t Packet -                                | Add n                                                            | ew course                                                                                                    |
| Work Samples       | Semester 1 Semester 2<br>Subject                                                                                                    | Sponsor: Hintze, Teresa<br>Family Mailing Address:<br>Admin Comment:<br>Name                                                                                                    | Teacher<br>Class Type                                                                                               | Signatur                                      | re S1: <u>Not Sig</u><br>In Zangle      | med<br>S1                                       | 52                                     | F<br>S3                                                                    | Refresh<br>Q1                                     | Print Re<br>S1                                              | imbursen<br>S2                                 | ent P<br>S3                                         | rint Studen<br>Q2                               | t Packet -<br>SEM1                        | Add n                                                            | ew course<br>Actions                                                                                                    |
| Work Samples       | Semester 1 Semester 2<br>Subject<br>Language Arts                                                                                                    | Sponsor: Hintze, Teresa<br>Family Mailing Address:<br>Admin Comment:<br>Name<br>(E0901) - Language Arts - 2nd<br>Grade 7                                                                                                    | Teacher<br>Class Type<br>Parent Directed ?                                                                          | Signatur<br>Rep<br>No                         | In Zangle                               | S1<br>Emply                                     | 82<br>Empty                            | S3<br>Empty                                                                | Q1                                                | Print Re<br>S1<br>Empty                                     | imbursen<br>S2<br>Empty                        | sa<br>Empty                                         | rint Studen<br>Q2<br>Empty                      | t Packet -<br>SEM1<br>Empty               | Add n<br>Total<br>\$0.00                                         | ew course<br>Actions                                                                                                    |
| Work Samples       | Semester 1 Semester 2<br>Subject<br>Language Arts<br>Mathematics                                                                                                    | Sponsor: Hintze, Tensa<br>Family Mailing Address:<br>Admin Comment:<br>(ED901) - Language Arts - 2nd<br>Grade 7<br>(ED402) - Math, 2nd Grade 7                                                                                                    | Class Type<br>Parent Directed ?                                                                                     | Signatur<br>Rep<br>No<br>No                   | In Zangle                               | S1<br>Empty<br>Empty                            | 82<br>Emply<br>Emply                   | 83<br>Emety<br>Emety                                                       | Q1<br>Empty<br>Empty                              | Print Re<br>S1<br>Empty                                     | S2<br>Emply<br>Emply                           | sa<br>Emply<br>Emply                                | C2<br>Empty<br>Empty                            | t Packet -<br>SEM1<br>Empty<br>Empty      | Add n<br>Total<br>\$0.00                                         | Actions                                                                                                    |
| Work Samples       | Semester 1 Semester 2<br>Subject<br>Language Arts<br>Mathematics<br>Social Studies                                                                                     | Sponsor: Hirtze, Teesa<br>Family Mailing Address:<br>Admin Comment:<br>(2001) - Language Arts - 2nd<br>Grade ?<br>(2042) - Math, 2nd Grade ?<br>(2042) - Social Studies, 2nd Grade ?                                                                           | Class Type<br>Parent Directed ?<br>Parent Directed ?<br>Parent Directed ?                                           | Signatur<br>Rep<br>No<br>No<br>No             | e S1: Not Sig<br>In Zangle<br>No<br>No  | S1<br>Emety<br>Emety<br>Emety                   | sz<br>Emety<br>Emety<br>Emety          | Rangely,<br>Emply,<br>Emply,                                               | Refresh<br>Q1<br>Empty<br>Empty<br>Empty          | Print Re<br>S1<br>Emety<br>Emety<br>Emety                   | S2<br>Emety<br>Emety<br>Emety                  | ent P<br>S3<br>Emety<br>Emety<br>Emety              | az<br>Emety<br>Emety<br>Emety                   | Emety                                     | Add n<br>Total<br>\$0.00<br>\$0.00<br>\$0.00                     | Actions<br>Actions<br>Actions<br>Actions<br>Actions<br>Actions<br>Actions<br>Actions<br>Actions                                                                                                    |
| Work Samples       | Burnaster 1         Semaster 2           Subject         Language Arts           Mathematics         Social Studies           Social Studies         Social Studies    | Sponsor Hinta, Tansa<br>Family Maling Address:<br>Admin Comment:<br>(CDM1) - Lang-auge Arts - 2nd<br>(CDM2) - Marti, 2nd Grade 7<br>(CDM2) - Social Studies, 2nd Grade 7<br>(CDM2) - Social Studies, 2nd Grade 7                                               | Class Type Parent Directed 7 Parent Directed 7 Parent Directed 7 Parent Directed 7                                  | Signatur<br>Rep<br>No<br>No<br>No<br>No       | In Zangle<br>No<br>No<br>No             | S1<br>Emety<br>Emety<br>Emety<br>Emety          | S2<br>Empty<br>Empty<br>Empty          | S3<br>Empty<br>Empty<br>Empty                                              | Cal<br>Emply<br>Emply<br>Emply<br>Emply           | Print Re<br>S1<br>Empty<br>Empty<br>Empty                   | S2<br>Emply<br>Emply<br>Emply<br>Emply         | ent P<br>S3<br>Emety<br>Emety<br>Emety<br>Emety     | az<br>Emety<br>Emety<br>Emety<br>Emety          | Emety<br>Emety<br>Emety                   | Add n<br>Total<br>\$0.00<br>\$0.00<br>\$0.00<br>\$0.00           | Actions<br>Actions<br>Act |
| Vors Samples       | Senester 1         Senester 2           Subject         Language Arts           Mathematics         Social Studies           Science         Physical/Health Education | Sponsor Hinta, Tansa<br>Faniy Maling Advass:<br>Admin Comment:<br>(0001) - Language Arts - 2nd<br>(0002) - Social Studies, 2nd Grade 7<br>(0002) - Social Studies, 2nd Grade 7<br>(0002) - Social Studies, 2nd Grade 7<br>(0002) - Social Studies, 2nd Grade 7 | Class Type<br>Parent Directed 7<br>Parent Directed 7<br>Parent Directed 7<br>Parent Directed 7<br>Parent Directed 7 | Signatur<br>Rep<br>No<br>No<br>No<br>No<br>No | In Zangle<br>No<br>No<br>No<br>No<br>No | S1<br>Emety<br>Emety<br>Emety<br>Emety<br>Emety | sz<br>Emely<br>Emely<br>Emely<br>Emely | Fmety:           Emety:           Emety:           Emety:           Emety: | Refresh<br>Q1<br>Emety<br>Emety<br>Emety<br>Emety | Print Re<br>S1<br>Emety<br>Emety<br>Emety<br>Emety<br>Emety | Emety:<br>Emety:<br>Emety:<br>Emety:<br>Emety: | ent P<br>S3<br>Emety:<br>Emety:<br>Emety:<br>Emety: | C2<br>Emety<br>Emety<br>Emety<br>Emety<br>Emety | Emety<br>Emety<br>Emety<br>Emety<br>Emety | Add n<br>Total<br>\$0.00<br>\$0.00<br>\$0.00<br>\$0.00<br>\$0.00 | Actions<br>Actions<br>Act |

Once you have finished adding courses, you will need to digitally sign the ILP.

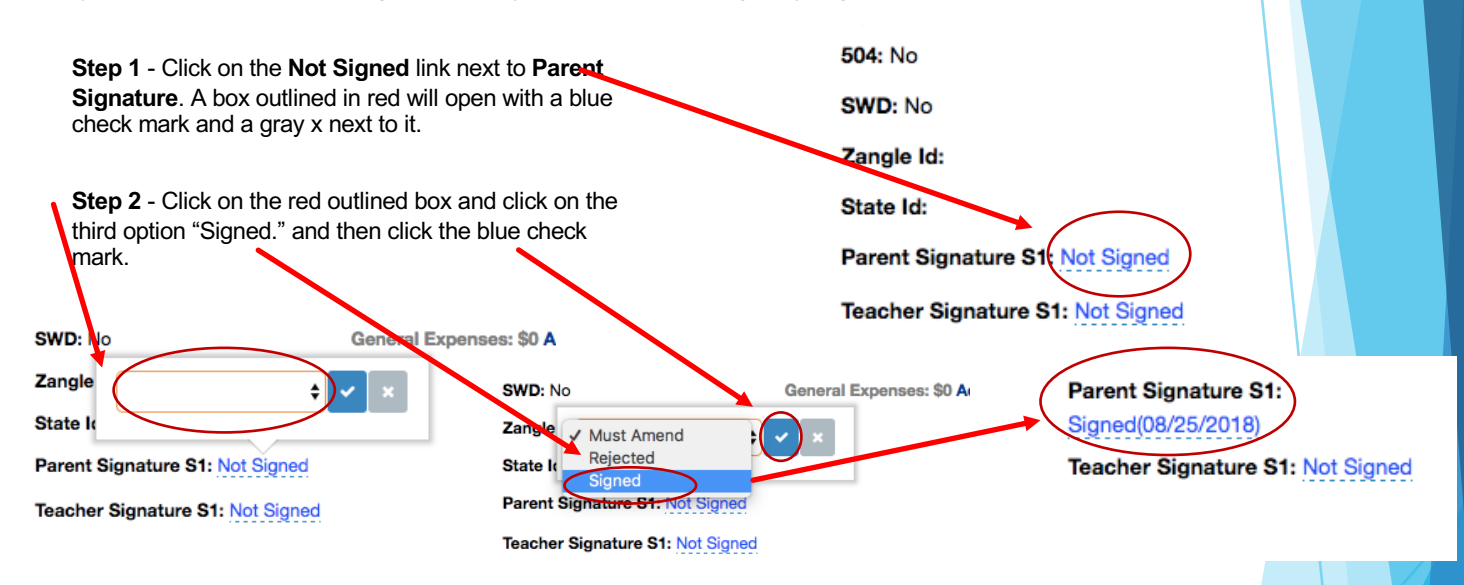

Step 3 - Finally, email or text your sponsor teacher to let them know you have signed your ILP. Your sponsor teacher will then sign the ILP as well.

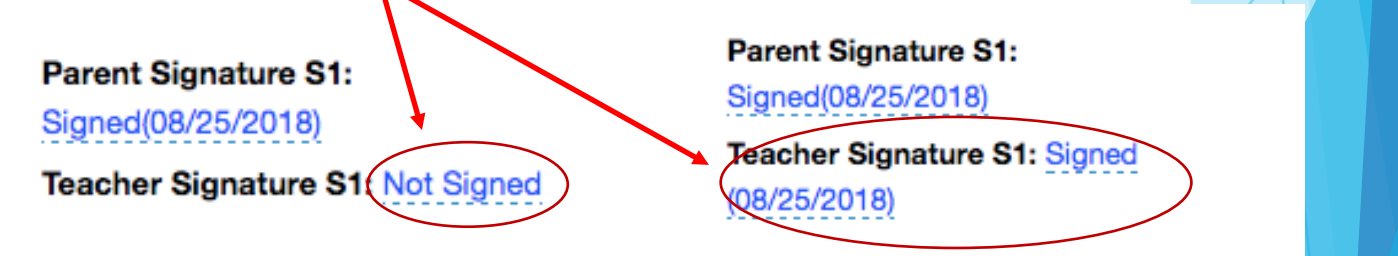

#### Add a Requisition or Reimbursement for a Class / Course -

Requisitions and reimbursements are how you pay for curriculum, books, teaching supplies, online courses, small group courses, etc. Before FPCS can pay for any of these items, they must be put into the OLS so the office is able to process the payments.

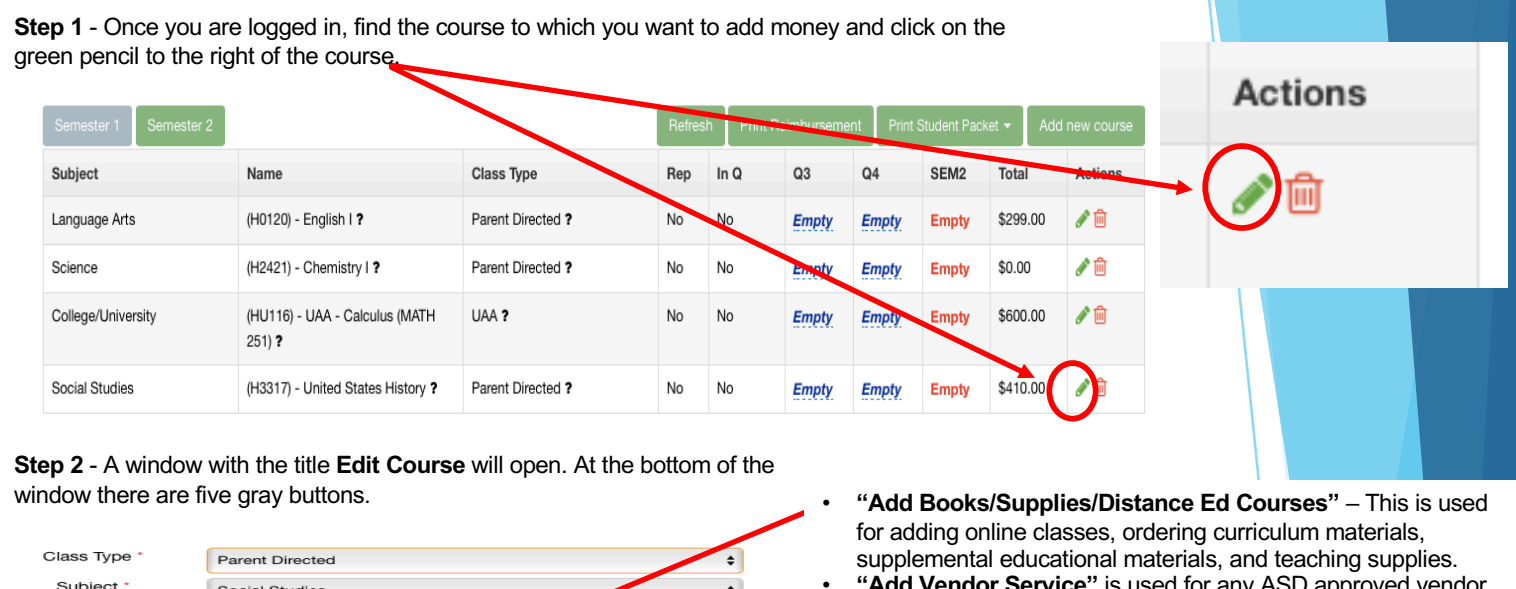

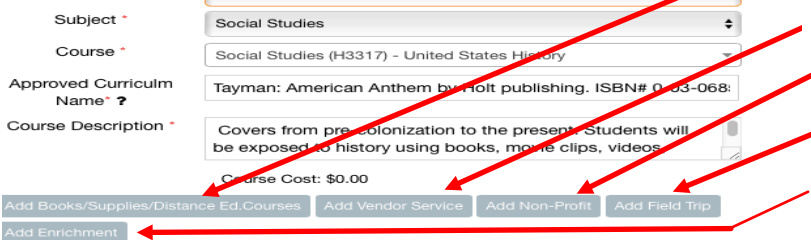

- "Add Vendor Service" is used for any ASD approved vendor providing an educational service that is for-profit.
- "Add Non-Profit" is used for any non-profit organization providing educational services.
- "Add Field Trip" is used for Family Partnership organized field trips.
- "Add Enrichments" is used for Family Partnership Enrichment classes

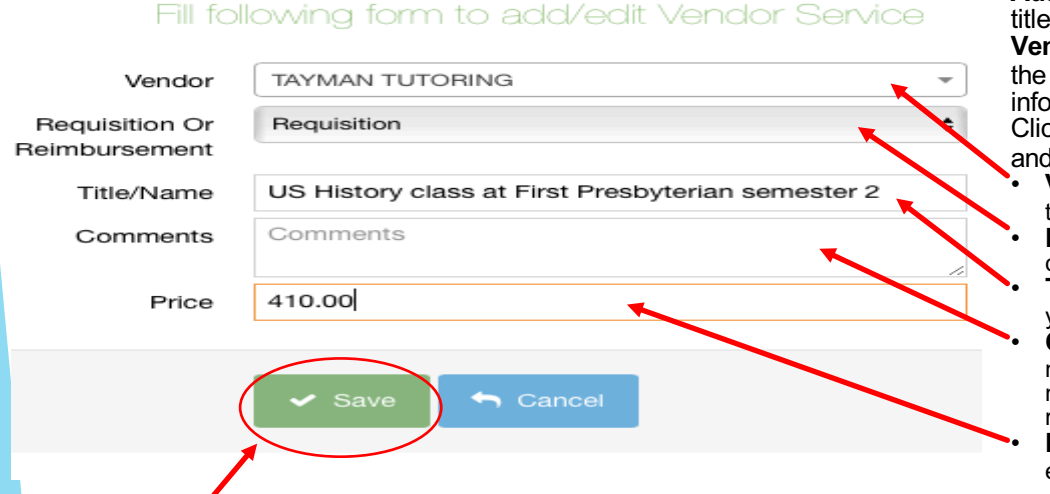

Step 4 – When you have completed the appropriate form, click on the green "Save" button found at the bottom of the window.

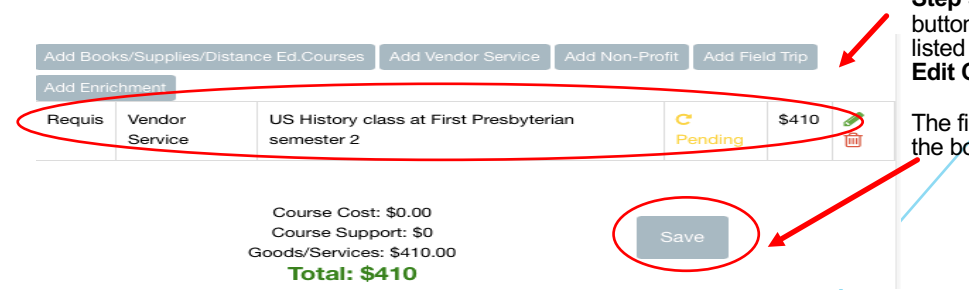

Add... button. Another window will open titled Fill following form to add/edit Vendor Service. This is where you fill in the needed requisition or reimbursement information

Step 3 - Click on the appropriate gray

Click on and fill out the following boxes and drop down menus -

- Vendor Name Start typing the name of the vendor and it should appear.
- Requisition or Reimbursement choose requisition or reimbursement.
- Title/Name Add the title of the course your student is taking.

Comments - This section is not mandatory but you can add any details that might be important for the requisition or reimbursement department to know about.

**Price** - Add the price of the course for the entire semester in this box.

Step 5 - Once you have clicked the green save button, you should see the course requisition listed underneath the gray Add... buttons in the Edit Course window.

The final step is to click the gray "Save" button at the bottom of the window and you are finished.

#### Add a Requisition or Reimbursement for Texts / Books & Teaching Supplies

Step 1 - Once you are logged in, find the course to which you want to add money and click on the green pencil to the right of the course

|              |                                 | perior to the right of                                                                      |                                                             |              |         |              |                       |                  |                            | 1                           |                            |
|--------------|---------------------------------|---------------------------------------------------------------------------------------------|-------------------------------------------------------------|--------------|---------|--------------|-----------------------|------------------|----------------------------|-----------------------------|----------------------------|
|              | Semester 1 Semester 2           |                                                                                             | 01 T                                                        | Refres       | sh Prin | t Reimbursen | Print                 | Student Pack     | ket - Add                  | new cours                   | Actions                    |
|              | Subject                         | Name                                                                                        | Class Type                                                  | Rep          | In Q    | 03           | Q4                    | SEM2             | Total                      | Actions                     |                            |
|              | Language Arts                   | (H0120) - English I ?                                                                       | Parent Directed ?                                           | No           | No      | Empty        | Empty                 | Empty            | \$299.00                   | <i>🖍</i> 🛍                  |                            |
|              | Science                         | (H2421) - Chemistry I ?                                                                     | Parent Directed ?                                           | No           | No      | Empty        | Empty                 | Empty            | \$0.00                     | e 🖉                         |                            |
|              | College/University              | (HU116) - UAA - Calculus (MATH<br>251) ?                                                    | UAA ?                                                       | No           | No      | Empty        | Empty                 | Empty            | \$600.00                   | A 🗊                         |                            |
|              | Social Studies                  | (H3317) - United States History ?                                                           | Parent Directed ?                                           | No           | No      | Empty        | Empty                 | Empty            | \$410.00                   |                             |                            |
|              | Edit Course                     |                                                                                             |                                                             |              |         | 36           | Step                  | <b>2</b> - A v   | vindow                     | titled E                    | dit Course will open.      |
|              |                                 | You can't edit this course be                                                               | cause it is in Q                                            |              |         |              | At the                | bottor           | m of the                   | e dialog                    | ue box there are five      |
|              |                                 | Edit Cou                                                                                    | rse                                                         |              |         |              | gray b<br><b>Book</b> | outtons<br>s/Sup | s. Click<br><b>plies/D</b> | on Ad                       | d<br>e Ed. Courses         |
|              | Class Type *                    | Parent Directed                                                                             |                                                             |              | -       |              |                       |                  |                            |                             |                            |
|              | Subject *                       | Language Arts                                                                               |                                                             |              |         |              | Sten                  | 3 - Af           | ter vou                    | click or                    | n Add                      |
|              | Course *                        | Language Arts (H0120) - Eng                                                                 | lish I                                                      |              | -       |              | Boo                   | ks/Su            | oplies/                    | Distanc                     | ce Ed. Courses             |
| A            | Approved Curriculm<br>Name* ?   | IEW online writing class lev                                                                | el C SWI-C                                                  |              |         |              | anot                  | ner wi           | ndow w                     | ill open                    | asking for the needed      |
| C            | Course Description *            | online live class incorporati<br>as stories, reports and inve<br>include Fix it! Grammar of | ing varied writing mo<br>prive writing. Lesso<br>nanticleer | odels such   |         |              | requ                  | isition/         | reimbu                     | rsemen                      | it information.            |
|              |                                 | Course Cost: \$2,00                                                                         |                                                             |              | 11.     |              | Click                 | on ar            | ia tili ol                 | it the to                   | llowing boxes or drop      |
| A            | dd Books/Supplies/Distan        | ce Ed.Courses Add Vendor Se                                                                 | rvice Add Non-Profit                                        | t Add Field  | d Trip  |              |                       | ondor            | - Ctort                    | tuning                      | the name of the wonder     |
| Ā            | dd Enrichment                   |                                                                                             |                                                             |              |         |              | - V                   | enaor            | - Start                    | typing                      | the name of the vendor     |
|              |                                 |                                                                                             |                                                             |              |         |              |                       |                  | ition o                    | ppear<br><b>Poim</b> t      | aursement shoose the       |
|              |                                 |                                                                                             |                                                             |              |         |              | - K                   | onropr           | iate de                    | i <b>neiiii</b><br>sianatio |                            |
| Ec           | dit Good or Servic              | e                                                                                           |                                                             |              |         |              | а<br>• Т              | vne of           | Requi                      | isition 4                   | or Reimbursement -         |
|              |                                 | llowing forega edd                                                                          | /edit Quode/S                                               | Service      |         |              | - I<br>cl             | 100201           | texts/h                    | ooks or                     | teaching supplies          |
|              |                                 |                                                                                             | 0011 20003/0                                                |              |         |              | • • T                 | itle/Na          | ime - a                    | dd the t                    | title of the textbook you  |
|              | Vendor                          | INSTITUTE FOR EXCELLE                                                                       | NCE IN WRITING                                              |              |         |              | w                     | ish to           | have o                     | rdered o                    | or the name of the         |
|              | Requisition Or<br>Reimbursement | nequisition                                                                                 |                                                             |              |         | -            | te                    | aching           | g suppl                    | ies you                     | are ordering               |
| ту           | pe of Requisition or            | T-xts/Books                                                                                 |                                                             |              |         | -            | - • P                 | ublish           | er / IS                    | BN - thi                    | s can be cut and pasted    |
|              | Reimbursement                   |                                                                                             |                                                             |              |         |              | fr                    | om the           | e websi                    | te of the                   | e publisher, i.e. Amazon.  |
|              | Title/Name                      | Fix it Grammar Book 5                                                                       |                                                             |              |         |              | lf                    | there            | is no IS                   | SBN nur                     | mber, just leave blank.    |
|              | Publisher ISBN                  | IEW-no ISBN number                                                                          |                                                             |              |         |              | <b>_</b> ∙ C          | omme             | ents - T                   | his sec                     | tion is not mandatory      |
|              | Comments                        | - Shantoleer FIX-S-S                                                                        |                                                             |              |         |              | b                     | ut you           | can ad                     | d any d                     | etails that might be       |
|              | Number of Linite                | -                                                                                           |                                                             |              |         |              | in                    | nporta           | nt for th                  | ne requi                    | sition department to       |
|              | Linit Price                     | 19.00                                                                                       |                                                             |              |         |              | kı                    | now at           | oout                       | _                           |                            |
| nip          | ping/Handling/Fees              | 2.00                                                                                        |                                                             |              |         |              | -• N                  | umbe             | r of Un                    | its - yo                    | u must have a number       |
|              | Total                           | 21                                                                                          |                                                             |              |         |              | h                     | ere or           | the ord                    | er will r                   | not register in the system |
|              |                                 |                                                                                             |                                                             |              |         |              | -• U                  | nit Pri          | ice - th                   | is is the                   | total cost of the the      |
|              |                                 | Save good                                                                                   | Cancel                                                      |              |         |              | m                     | aleria           | IS YOU &                   | are purc                    |                            |
|              |                                 |                                                                                             | Cancer                                                      |              |         |              | - 5                   | nippir           | ng/Han                     | aling/F                     | ees - If you do not know   |
|              |                                 |                                                                                             |                                                             |              |         |              | vv<br>th              |                  | s snipp                    | ho offici                   | are, please add 10% of     |
|              | 0                               | P.1. 10                                                                                     |                                                             |              |         |              | u o                   | e orue           | anu i<br>a ordor           | ie place                    | e will adjust the price    |
| •            | Once you nave o                 | clicked the green sav                                                                       | e button, you s                                             | snould s     | Edit    | е            | • 0                   | lick the         |                            | is place                    |                            |
|              | Course window                   |                                                                                             | ne gray bullon                                              |              | Ealt    |              | . 0                   |                  | e greer                    | Jave                        | Julion                     |
|              |                                 | ters                                                                                        |                                                             |              |         |              |                       |                  |                            |                             |                            |
|              | dd Books/Supplies/Dister        |                                                                                             |                                                             | Add Field    | Trip    |              |                       |                  |                            | /                           |                            |
| Ĺ            | Add Enrichment                  | Add Vendor Se                                                                               | Add Non-Profit                                              |              | -mp     |              | Ct-                   | n / (            |                            | o arou c                    | save button at the         |
| Ĵ            | Requis Texts/B                  | ooks Fix it Gram                                                                            | mar CPending                                                | \$21         | 2 而     |              | Sie                   | μ 4 - (          |                            | e yidy S<br>aro ficio       | bod Popost the             |
| $\mathbf{h}$ | Texts/D                         | Book 5                                                                                      | Crending                                                    | Ψ <b>Ε</b> 1 | •       |              | DOC                   | COSS 14          | iu you a                   | are IIIIS<br>v additio      | oneu. Repeat the           |
|              |                                 |                                                                                             |                                                             |              | 1       |              |                       |                  | viu i di l)<br>monto       |                             | har requisitions of        |
|              |                                 | Course Cost: \$0                                                                            |                                                             |              |         |              | reir                  | nuurse           | entents                    | you ma                      | ay nave.                   |
|              |                                 | Course Support: \$0                                                                         | (                                                           | Save         | ) 🗖     |              |                       |                  |                            |                             |                            |
|              |                                 | Goods/Services: \$21.00                                                                     |                                                             | $\sim$       |         |              |                       |                  |                            |                             |                            |

#### Add a Vendor Service (For- Profit or Non-Profit)

Vendor services are individuals or companies that provide educational services, but are not employed by the Anchorage School District. This can include anything from piano lessons to Driver's Ed as well as small group classes. For-Profit Vendors must be vetted and approved by ASD before FPCS is allowed to pay for their services. If you do not see a Vendor on the Approved Vendor list, talk to you sponsor teacher about how they can get approved. Non-Profit Vendors can always be paid for by FPCS. Please note that when budgeting for "For Profit" vendors, vendor services may be either reimbursed or requisitioned, however, "Non-Profit" Vendor Services may only be reimbursed.

Step 1: Click on the pencil icon to the far right side of the line in the class you want to add money for a vendor service.

| Semester 1 Semester 2     |                                               |                   |     | Refresh | Print Reimb | ursement | Print Student Pa | acket 👻 | Add new course |
|---------------------------|-----------------------------------------------|-------------------|-----|---------|-------------|----------|------------------|---------|----------------|
| Subject                   | Name                                          | Class Type        | Rep | In Q    | Q1          | Q2       | SEM1             | Total   | Actions        |
| Physical/Health Education | (H6666S) - Individual Recreational Activiti ? | Parent Directed ? | No  | No      | Empty       | Empty    | Empty            | \$0.00  |                |

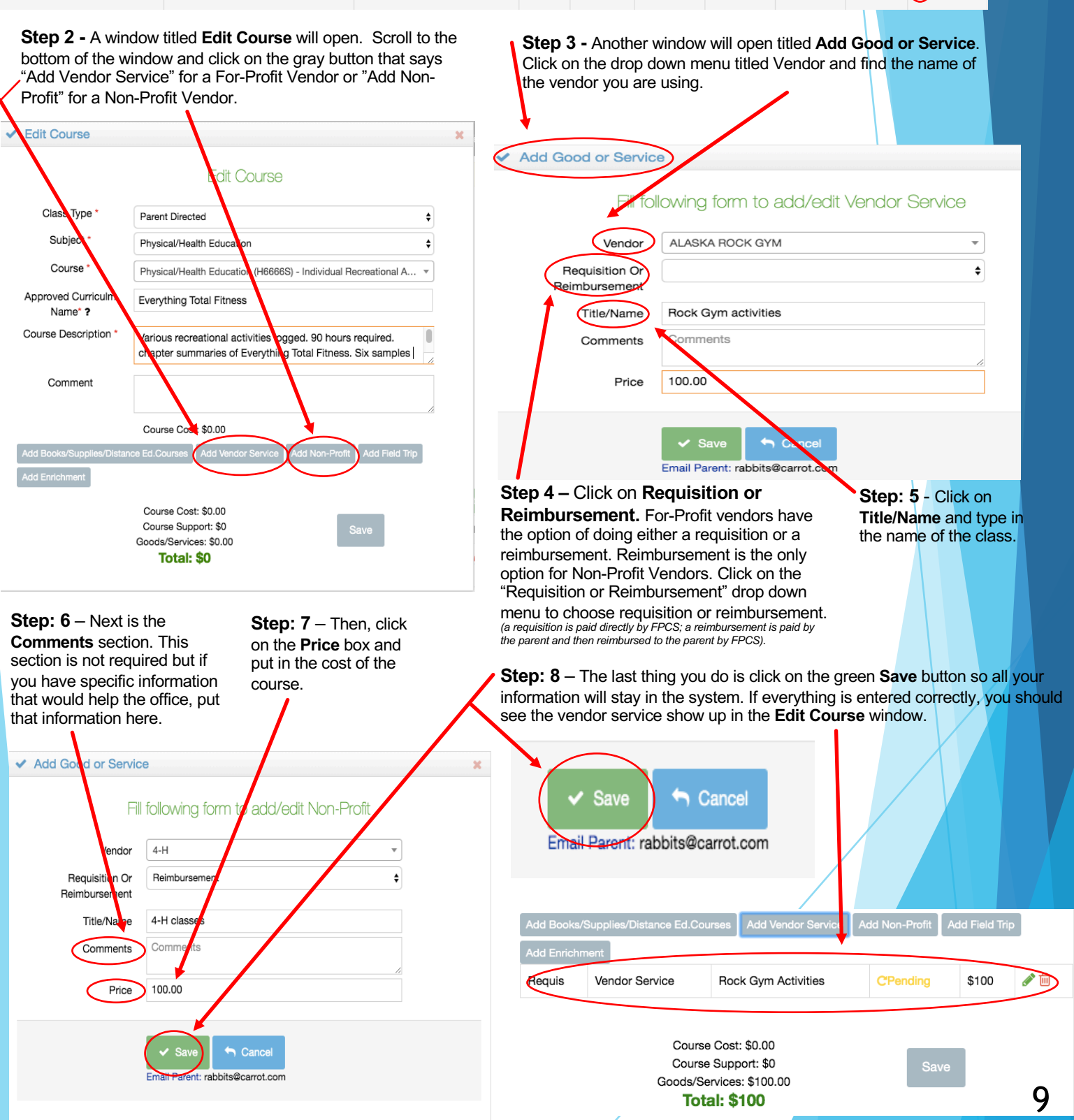

### Add an Enrichment

Enrichment classes are supplemental workshops offered by an FPCS certified teacher. They are not stand alone classes, but are instead used to enrich and supplement the individual curriculum used in the home. Enrichments can only be requisitioned and can not be used as a reimbursement.

**Step 1** - In the student packet, click on the **green pencil** next to the appropriate class for the Enrichment (i.e. – If the Enrichment is Rocketry, then you will select the Science class.)

| Semester 1 Semester 2 |                                                 |                   |     | Refresh | Print Reimb | ursement | Print Stu. of P | acket 🗸 | dd new course | Actions  |
|-----------------------|-------------------------------------------------|-------------------|-----|---------|-------------|----------|-----------------|---------|---------------|----------|
| Subject               | Name                                            | Class Type        | Rep | In Q    | Q1          | Q2       | SEM1            | n tal   | Actions       | Actions  |
| Language Arts         | (E0905) - Language Arts - 6th<br>Grade <b>?</b> | Parent Directed ? | No  | No      | Empty       | Empty    | Empty           | \$0.00  |               |          |
| Mathematics           | (E0406) - Math, 6th Grade ?                     | Parent Directed ? | No  | No      | Empty       | Empty    | Empty           | \$0.00  | e 🖉 🗇         |          |
| Science               | (E0606) - Science, 6th Grade ?                  | Parent Directed ? | No  | No      | Empty       | Empty    | Empty           | \$0.00  | e 🗎           | $\smile$ |

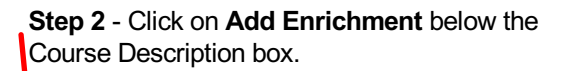

**Step 3** - Select the desired Enrichment class from the list that appears. (\*Please note that if your student has received approval from the Enrichment Teacher to take a class that is not within his/her grade level range, you will need to contact Dru Corbin or your Sponsor Teacher to add the Enrichment.)

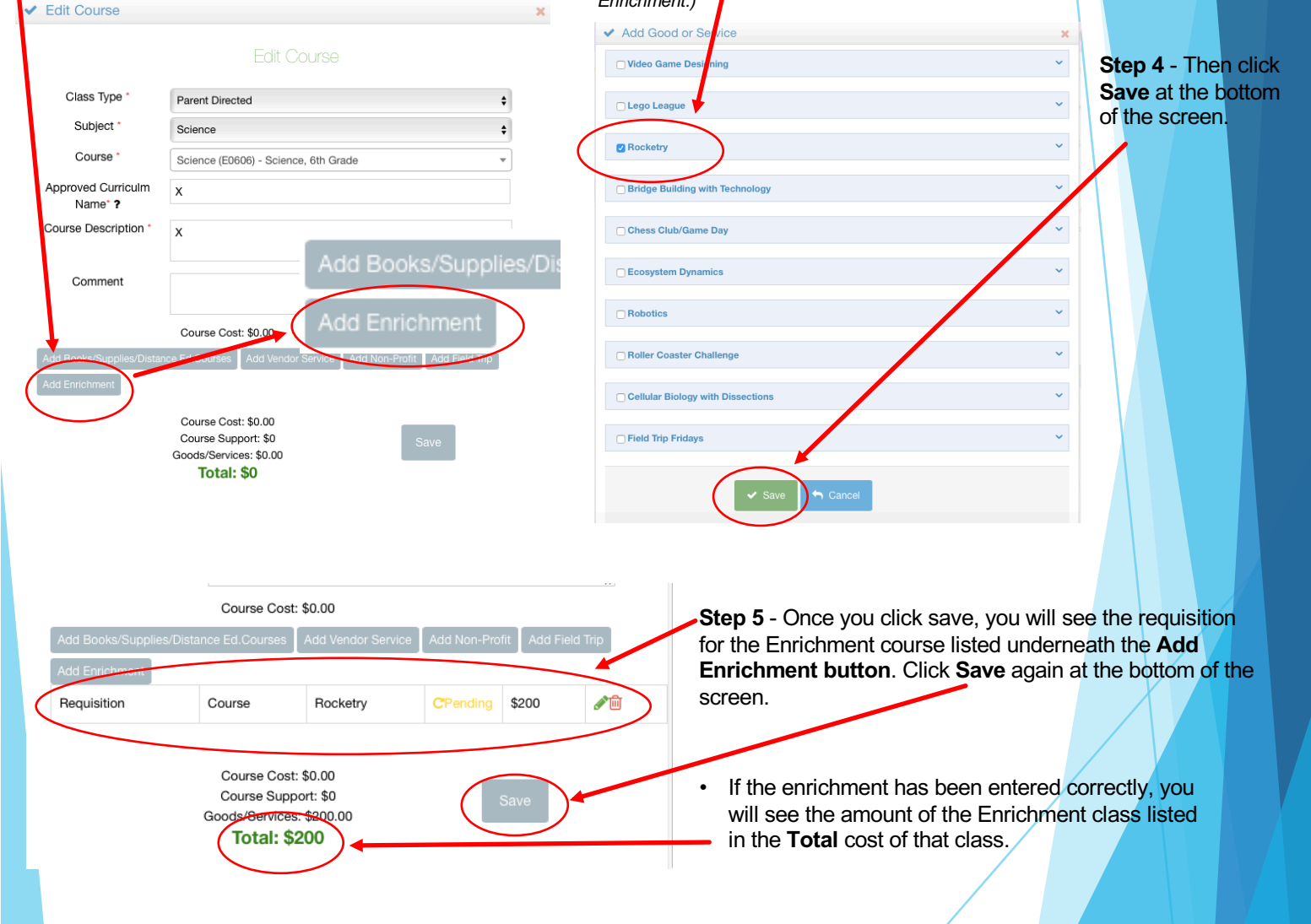

#### **General Expenses**

General Expenses include - Internet, School Supplies, Printer, Computer Technology Lease, Fitness Tracker, and Cap and Gown and are a yearly expense.

| Step 1 - Click the blue Add/Edit b                                                                    | outton under Genera          | al Expenses.<br>Step 2 - A window <sup>,</sup> | will open with a green <b>A</b>       | Add button in the top right                                                                                                  |
|----------------------------------------------------------------------------------------------------|------------------------------|------------------------------------------------|---------------------------------------|----------------------------------------------------------------------------------------------------|
| 3 🛱 School Year 2019 2020                                                                             |                              | hand corner. Click t                           | he green Add button.                  |                                                                                                    |
| Enrollment percentage: 50% 3                                                                          | ✓ Gen                        | eral Expenses                                  |                                       | ×                                                                                                    |
| Total allotment: \$6066.91 ?                                                                          | Genera                       | al Expenses                                    |                                       | Add                                                                                                    |
| Money Spent: \$30                                                                                     |                              |                                                |                                       |                                                                                                    |
| Your Current Galance: \$5766.81 ? Step 3 -                                                            | Click the down arro          | ow in the <b>Vendor</b> bo                     | x for the drop down me                | enu. A new window will open. Select                                                                                          |
| General Expenses: \$150                                                                               | erai Expense you w           | vant from the menu                             | . This will enable the lo             | rm to fill out with the cost details.                                                                                        |
| Lock Allotment: False                                                                                 |                              |                                                | . Fill following                      | g form to add/edit Good/Service                                                                                              |
|                                                                                                    |                              |                                                |                                       | , isin to aca bak cloba control                                                                                              |
| Fill following form t                                                                                 | o add/edit Good/Service.     |                                                | Comments                              |                                                                                                    |
| Vendor CAP & GOWN (MAX: \$55.00)                                                                      |                              | <u>^</u>                                       | Number of Units 1                     | <i>A</i>                                                                                                    |
| Comments                                                                                              |                              | ۹                                              | Unit Price 0                          |                                                                                                    |
| Number of Units FITNESS TRACKER (MAX: \$100.00)                                                       | $\mathbf{A}$                 | Shippin                                        | g/Handling/Fees 0                     |                                                                                                    |
| Unit Price INTERNET (MAX: \$840.00)                                                                   |                              |                                                | Total 0                               |                                                                                                    |
| Shipping/Handling/Fees SCHOOL SUPPLIES (MAX: \$150.00)                                                |                              |                                                |                                       |                                                                                                    |
| Tota TECHNOLOGY LEASE (MAX: \$600.00)                                                                 |                              |                                                | ✓ Save                                |                                                                                                    |
|                                                                                                    |                              |                                                |                                       |                                                                                                    |
| Save 🥎 Cancel                                                                                         |                              |                                                |                                       |                                                                                                    |
|                                                                                                    | <b>O</b>                     |                                                | Fill following form to add/edit Good/ | Service                                                                                                    |
| <u>Jeneral Expense</u>                                                                                | <u>) Options</u>             |                                                |                                       |                                                                                                    |
| FIT                                                                                                   | NESS TRACKER (MAX: \$100.00) | Comments Comments                              | MAX: \$840.00)                        |                                                                                                    |
|                                                                                                    | ERNET (MAX: \$840.00)        |                                                |                                       |                                                                                                    |
| Select Internet from the drop do                                                                      | wn menu –                    | Unit Price 70.00                               |                                       |                                                                                                    |
| (FPCS will reimburse up to \$70 a month maximu                                                        | <i>im for internet).</i>     | Shipping/Handling/Fees 0                       |                                       |                                                                                                    |
| <ul> <li>Enter the number of months you war<br/>reimbursed in the Number of Units</li> </ul>          | box up to 12                 | Total 840                                      |                                       |                                                                                                    |
| months for a total of \$840.00.                                                                       |                              |                                                |                                       |                                                                                                    |
| <ul> <li>When everything is entered, click Sa</li> </ul>                                              | VE. PRINTER (MAX: \$200.00)  | ✓ Save                                         |                                       |                                                                                                    |
|                                                                                                    | SCHOOL SUPPLIES (MAX:        | \$150.00)                                      |                                       |                                                                                                    |
| Ontion 2. Technology Lesse                                                                            | TECHNOLOGY LEASE (MA)        | X: \$600.00)                                   |                                       |                                                                                                    |
| Select Technology Lease from:                                                                         | the                          | r in following form                            | n to add/edit Good/Service            | Technology Lease Procedure Information - If<br>you turn in your receipt in October, the                                      |
| drop down menu. (FPCs pays \$50.00 a                                                                  | month to Ver                 | TECHNOLOGY LEASE (M                            | AX: \$600.00)                         | payments will begin in November and go                                                                                       |
| lease the use of your computer for educational p<br>The monthly payments are distributed in lump pa   | urposes.<br>ayments 3        | Date Start Date                                |                                       | months of payments or \$350 total. You can put                                                                               |
| times a year. Your lease starts the month after y<br>purchase your computer and turn in your receipts | ou<br>s. End [               | Date End Date                                  |                                       | that in as <u>Number of Units</u> – 1 and <u>Unit Price</u> -<br>\$350 or <u>Number of Units</u> - 7 and <u>Unit Price</u> - |
| Additionally you will also need to fill out the Tech<br>Lease form).                                  | nology Comm                  | ents Comments                                  |                                       | \$50. If the computer is more than \$350, the                                                                                |
| Start Date / End Date - You can skip     Date and End Date                                            | p Start                      |                                                |                                       | year's allotment.                                                                                                    |
| <ul> <li>Comments - This box is optional, if y</li> </ul>                                             | yOU Number of U              | Inits 7                                        |                                       | X                                                                                                    |
| have specific information you believe                                                                 | e the Unit P                 | Price 50.00                                    |                                       |                                                                                                    |
| you can add it here.                                                                                  | KNOW Shipping/Handling/P     | ses 0                                          |                                       |                                                                                                    |
| Number of Units & Unit Price -                                                                        | - There T                    | Total 350                                      |                                       |                                                                                                    |
| are two ways to enter this inform                                                                     | ation.                       |                                                |                                       |                                                                                                    |
| in the year into <b>Number of Units</b>                                                               | •                            | Save Save                                      | el                                    |                                                                                                    |
| section. Then, put the <b>Unit Price</b>                                                              |                              |                                                |                                       |                                                                                                    |
| as \$50.00.<br>2. Put 1 in the Number of Units –                                                      | Number of Ur                 | nits 1                                         |                                       |                                                                                                    |
| box to record how many                                                                                | Unit Pr                      | rice 350.00                                    | /                                     |                                                                                                    |
| add the total amount that can be                                                                      | Shipping/Handling/Fe         | ees 0                                          | _ /                                   |                                                                                                    |
| paid through the rest of the year                                                                     | Τα                           | otal 350                                       |                                       |                                                                                                    |
| at \$50.00 a month in the <b>Unit Price</b> box                                                       |                              |                                                |                                       |                                                                                                    |
|                                                                                                    |                              | ✓ Save                                         |                                       |                                                                                                    |
|                                                                                                    |                              |                                                |                                       |                                                                                                    |
|                                                                                                    |                              |                                                |                                       |                                                                                                    |

### General Expenses cont.

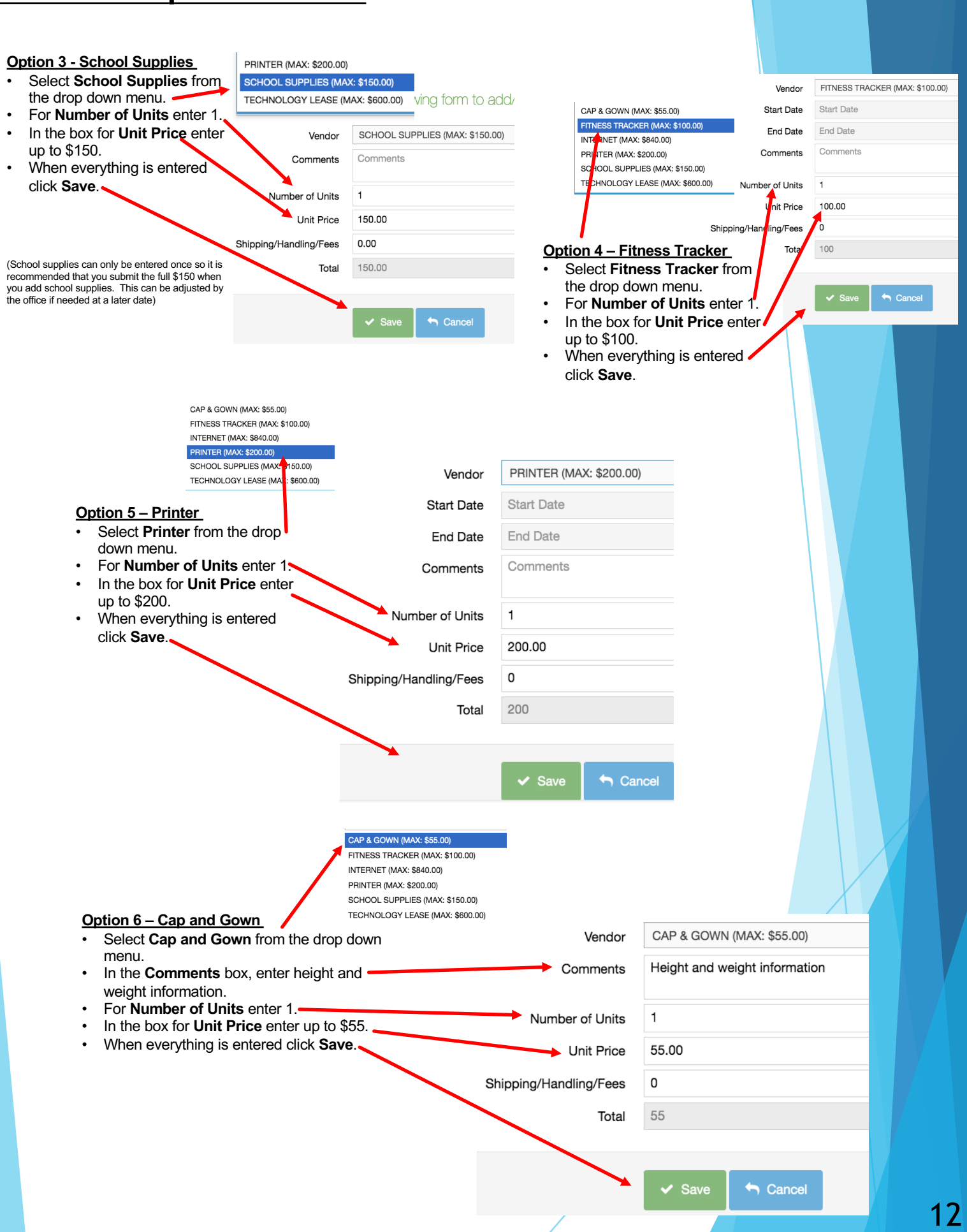

### Uploading Work Samples

Step 1 - To upload a work sample, find the class connected to the work sample and the current quarter or semester.

Subject

In Q

No

Samples

 $\odot$ 

Open

Ô

٠

Sample

Quarters are designated by a Q with the number of the quarter next to it (Q1, Q2, etc.). Refresh Name Class Type Rep In Q Q3 Q4 SEM2 Total Actions N 🛍 Physical/Health Education (H6666S) - Individual Recreational Parent Directed ? No Empty \$0.00 No Empty Empty Activiti ? Semesters are designated by SEM with the number of the semester next to it (SEM1, SEM2). Step 2 - Click on the word "Empty" in the quarter or Add Files semester you would like to add a sample. This will open a new window with a blue square that says "Add Files." Step 3 - Click on the "Add Files" button t Packet 🔻 Add new course LoadFile × Q3 EM2 Actions Q4 Total Add Files N 🗋 Empty Empty Empty \$0.00 The most common type of files the OLS will support are **Images**: Png, Jpeg. Videos: Mp4, Mov, Documents: PDF, Word, Excel Step 4 – Find the file with your work samples and click on one or multiple samples. This will automatically A new window will open showing the files stored on your computer. upload the work sample to the OLS system. < Applications 7 pp Store C iCloud D Calendar Application 4 Desktop Q Search Document C Downloads Harvey PE Log Quarter 3 DVD PI Red Opti Add Files The sample(s) will appear under the "Add Files" box. (Pending) means that your sponsor teacher Harvey PE Log Quarter 3.doc ending) will need to go in and approve the sample. When you first upload a sample, you have the option to delete it. However, once you close the window, you will not have that option. If you need LoadFile × to have a sample deleted at that point, contact your sponsor teacher to have it removed. Add Files Harvey PE Log Quarter 3.docx (Pending) Harvey PE tog Quarter 3.docx (upload by parent. Needs approval) Download Delete

Download

LoadFile

Add Files

Harvey PE Log Quarter 3.00cx (Approved)

Do

Once your sponsor teacher has approved your sample, you will see (Approved) next to the sample. ×

#### Dashboard Tools - Understanding the tools in your Dashboard

I. Approved FPCS service vendors – FPCS Service Vendors provide a variety of educational services including art, music, PE, or tutoring. For FPCS to pay for vendor services, they must be vetted and approved by ASD. All approved vendors are listed on the website and in the OLS.

To see if your vendor is approved for FPCS, take the following steps:

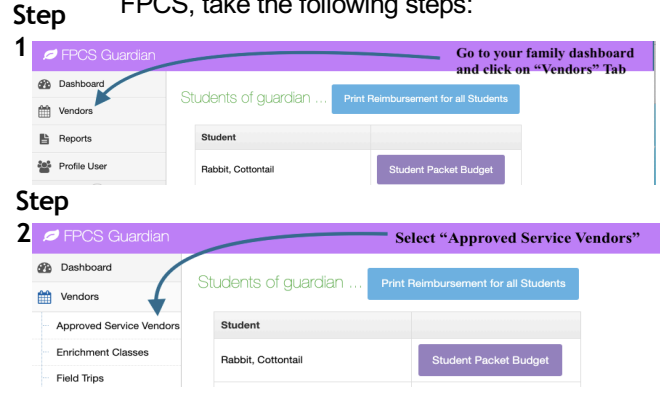

II. Enrichment Classes - Enrichment classes are taught by a certified ASD Teacher and provide supplemental hands-on activities to the classes your student is already taking.

> Follow the steps to find out about what Enrichment courses are available and the details about each class.

#### Sten 1

| FPCS Guardian                                                                                |                                                       | Select "Approved Service                                                              |
|----------------------------------------------------------------------------------------------|-------------------------------------------------------|---------------------------------------------------------------------------------------|
| Dashboard                                                                                    | Otudanta of guardian                                  |                                                                                       |
| Vendors                                                                                      | Students of guardian                                  | Print Reimbursement for all Students                                                  |
| Approved Service Vendors                                                                     | Student                                               |                                                                                       |
| Enrichment Classes                                                                           | Rabbit, Cottontail                                    | Student Packet Budget                                                                 |
| Field Trips                                                                                  |                                                       |                                                                                       |
| Step 2                                                                                       |                                                       |                                                                                       |
| Step 2                                                                                       |                                                       | - Select "Enrichment Classe                                                           |
| Step 2<br>FPCS Guardian                                                                      |                                                       | <ul> <li>Select "Enrichment Classes</li> </ul>                                        |
| FPCS Guardian Dashboard Vendors                                                              | Stadents of guardian                                  | Select "Enrichment Classes Print Reimbursement for all Students                       |
| Step 2 FPCS Guardian Dashboard Vendors Approved Service Venders                              | Students of guardian                                  | Select "Enrichment Classes Print Reimbursement for all Students                       |
| Step 2 FPCS Guardian Dashboard Dashboard Vendors Approved Service Vendors Enrichment Classes | Students of guardian<br>Student<br>Rabbit, Cottontail | Select "Enrichment Classes Print Reimbursement for all Students Student Packet Budget |

If you are searching to see if a specific vendor is approved through FPCS use the search options in the window that opens when you click on Approved Service Vendors.

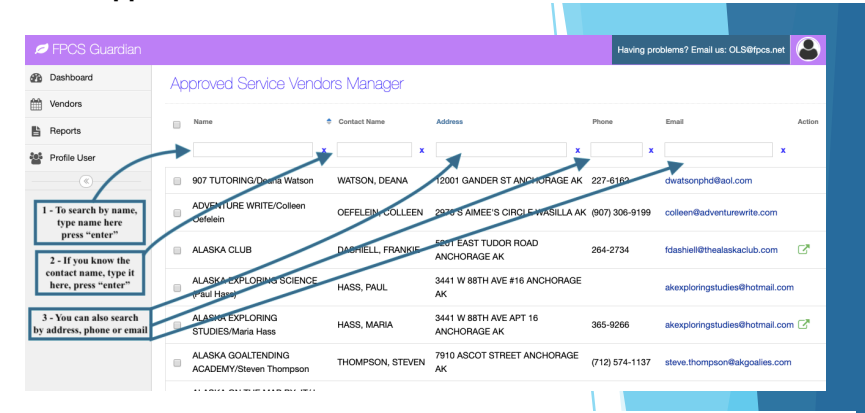

- Details for Enrichment Classes The information below opens when you click on Enrichment Classes under the Vendors Menu. 7. Dates Class Meets
  - 1. Name of the class
  - 2. Subject
  - Instructor
- 8. Times Class Meets 9. Number of Seats in Class

11. Cost of Class

- 4. The Semester the Class is Offered, 10. Number of Seats Available
- 5. Target Grade Level
- Number of Sessions

| 💋 FPCS Guardian                                                          |                                      |                   |                |         |                |                 | Having pro                          | blems? Email us | : OLS@fpcs.net |          |
|--------------------------------------------------------------------------|--------------------------------------|-------------------|----------------|---------|----------------|-----------------|-------------------------------------|-----------------|----------------|----------|
| Dashboard                                                                | Enrichment                           | Classes Ma        | inager         |         |                |                 |                                     |                 |                |          |
| Wendors                                                                  |                                      |                   | -              |         |                |                 |                                     |                 |                |          |
| E Reports                                                                | Title 🔶                              | Subjects          | Teacher        | Semeste | r Grade Le/ No | umber ( Dates   | Time of Day                         | Seats Total     | Seats Left     | Course C |
| Profile User                                                             | (1) ×                                | (2)               | 3              | (4)     | (5) (6)        | )* ⑦ *          | 8 ×                                 | <u>ه</u> ×      | (1)            |          |
|                                                                          | Alaska Sea<br>Animals                | Science           | Peters Bethany | 1       | K-G2 3         | 8/27,8/29,8/30  | 9am-11:30am,<br>8/30 9am-3pm        | 30              | 24             | 125      |
| Key:<br>1 - Name of Class<br>2 - Subject                                 | Anchorage History                    | Social Studies    | Peters Bethany | 1       | G3 -<br>G10 5  | 9/24,9/27,10/1, | 12:30pm-<br>' 3pm,9/27 12pm-<br>3pm | 30              | 28             | 206      |
| 3 - Instructor<br>4 - Semester Class is Offered<br>5 - Grade Level       | Author/Illustrator<br>Study          | Language Arts     | Peters Bethany | 1       | K - G5 4       | 10/8,10/10,10/1 | 1 9am-11:30am                       | 30              | 16             | 200      |
| 6 - Number of Sessions<br>7 - Dates Class Meets<br>8 - Times Class Meets | Bridge Building<br>with Technology   | Science           | Peters Bethany | 1       | G3 -<br>G8 4   | 9/6,9/16,9/23,9 | / 12:30pm-3pm                       | 30              | 30             | 209      |
| 9 - Number of Seats in Class<br>10 - Number of Seats<br>Available        | Building and<br>Architecture         | Technology,Mather | Peters Bethany | 1       | K - G2 4       | 9/6,9/16,9/23,9 | 9am-11:30am                         | 30              | 26             | 200      |
| 11 - Class Cost                                                          | Cellular Biology<br>with Dissections | Science           | Peters Bethany | 1       | G1 -<br>G10 4  | 11/5,11/12,11/1 | 1 12:30pm-3pm                       | 30              | 17             | 235      |

**III. Field Trips** – FPCS organizes a variety of field trips that are available to FPCS students and can be paid with their allotment.

Follow the steps below to find out details about available FPCS field trips.

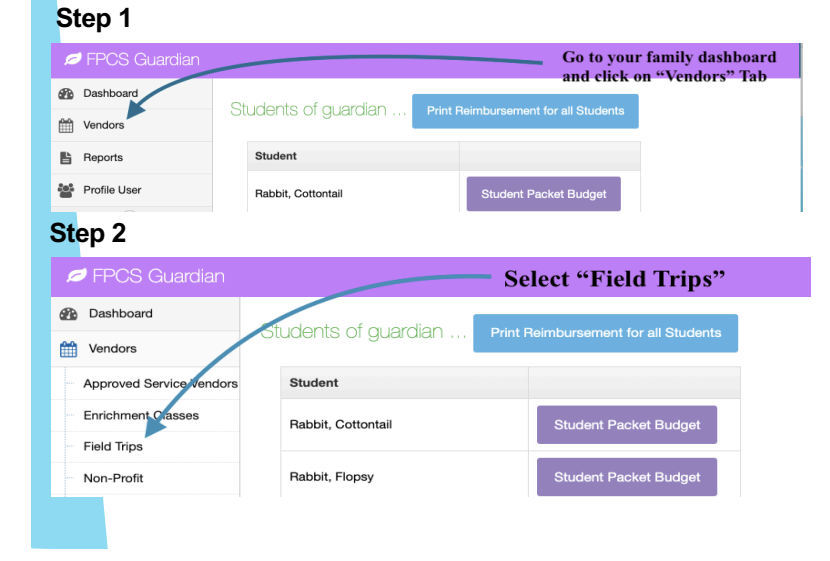

Field Trip Details - When field trips are available, they will be listed under the Field Trips Manager when you select Field Trips under the Vendors menu. This information will include number of seats available and the cost. If there are no field trips currently available, it will appear as below.

| 💋 FPCS Guardian |                       | Having problems? Email us                                          |
|-----------------|-----------------------|--------------------------------------------------------------------|
| Dashboard       | Field Trips Manager   |                                                                    |
| Mendors Vendors |                       |                                                                    |
| E Reports       | Name                  | <ul> <li>Total Seats</li> <li>Seats Taken</li> <li>Cost</li> </ul> |
| Profile User    | No records were found | x                                                                  |
|                 | No records were round | ≪ <   Page 1 of 0   >> >> 100 \$                                   |
|                 |                       |                                                                    |
|                 |                       |                                                                    |
|                 | ,                     |                                                                    |
|                 |                       | 1                                                                  |
|                 |                       |                                                                    |
|                 |                       |                                                                    |

### Dashboard Left Menu Options continued -

IV. Non-Profit Vendors – All Non-Profit organizations can be paid with a student's allotment through FPCS. However, Non-Profit services can only be submitted as reimbursements. To see if your Non-Profit vendor is on the Non-Profit list for FPCS, follow the steps below. (If you have a Non-Profit organization that you would like to use and it is not on the current list, contact your sponsor teacher or the business manager to have it added to the list.) Stop 1

| Step 1                   |                                                           | Details for Non-Profit Vendors                                                                                                    |                                         |
|--------------------------|-----------------------------------------------------------|----------------------------------------------------------------------------------------------------|-----------------------------------------|
| 🔎 FPCS Guardian          | Go to your family dashboard<br>and click on "Vendors" Tab | Follow the steps listed below to find detailed                                                                                                    | information                             |
| B Dashboard              |                                                           | about Non-Profit vendors.                                                                                                    |                                         |
| Vendors                  |                                                           | PCS Guardian                                                                                                    | Having problems? Email us: OLS@fpcs.net |
| B Reports                | Student                                                   | Bashboard Non Profit Vendors Manager                                                                                                    |                                         |
| Profile User             | Rabbit, Cottontail Student Packet Budget                  | Reports Contact Name Contact Name Address                                                                                                    | Phone Email Action                      |
| Otan 0                   |                                                           | Profile User x x                                                                                                    | x x x                                   |
| Step 2                   |                                                           | Scroll to review all no - 4-H                                                                                                    |                                         |
| 💋 FPCS Guardian          | Select "Non-Profit" Havin                                 | information.                                                                                                    |                                         |
| 2 Dashboard              | Field Trips Manager                                       | AK ELITE - BASKETBALL                                                                                                    | C"                                      |
| Mendors                  |                                                           | If you want to learn more<br>about a non-profit<br>vendor a butlink to their                                                                                                    | 907/344-2237 akafs8ms0.com              |
| Approved Service Vendors | Name                                                      | website is provided.                                                                                                    | C*                                      |
| Enrichment Classes       | x                                                         | If the non-profit you are<br>hoping to find is not<br>multiple to the service of the service of the se                                                                                            | 2*                                      |
| - Field Trips            | No records were found                                     | FPCS Vendor Specialist<br>attack BATTLE CATS<br>attack BATTLE CATS<br>attac | C                                       |
| Non-Profit               | (≪) < <   Page 1 of U   >> (≫) 100 €                      | have them added. ALASKA BOTANICAL GARDENS                                                                                                    |                                         |
| Retail Vendors           |                                                           | ALASKA BOXING ACADEMY                                                                                                    | C                                       |

V. Retail Vendors - Retail vendors are used to purchase curriculum books, supplies, distance or online courses, texts and books, and other educational materials. Items purchased from retail vendors can be reimbursed or requisitioned. To find if a retail vendor is on our list, follow the steps below. (If a retail vendor is not on the list, contact the business manager or your sponsor teacher to have it added.) Stop 2

| Step 1          |                            |                                |           | olep z                   |                      |                                |
|-----------------|----------------------------|--------------------------------|-----------|--------------------------|----------------------|--------------------------------|
| 💋 FPCS Guardian |                            | Go to your family d            | dashboard | FPCS Guardian            | Se                   | elect "Approved Service Vendo  |
| Dashboard       |                            | and chek on "vend              | ei ei     | Dashboard                | Students of quardian | Reimbursement for all Students |
| Wendors         | Sludents of guardian Print | Reimbursement for all Students | <b>m</b>  | Vendors                  |                      |                                |
| E Reports       | Student                    |                                |           | Approved Service Vendors | Student              |                                |
| Profile User    | Rabbit, Cottontail         | Student Packet Budget          |           | Enrichment Classes       | Rabbit, Cottontail   | Student Packet Budget          |
|                 |                            |                                |           | Field Trips              |                      |                                |

Dashboard

雦

8 1 Ê Ľ 놑 **Requisition Reports** 

Step 1 - Click on Reports

VI. Reimbursement and Requisition Reports – This is where you can find information on the payment status of your reimbursements or requisitions.

#### Reimbursement Report -

Step 1 - Click on "Reports"

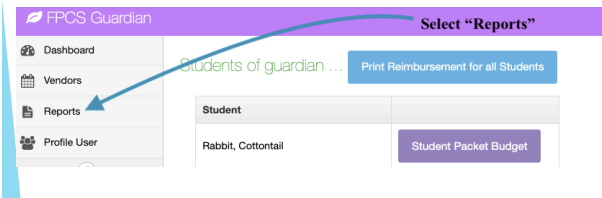

#### Step 2 - Click on "Reimbursement History Report

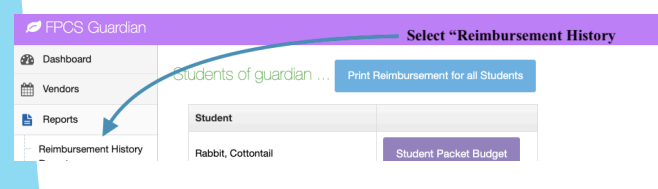

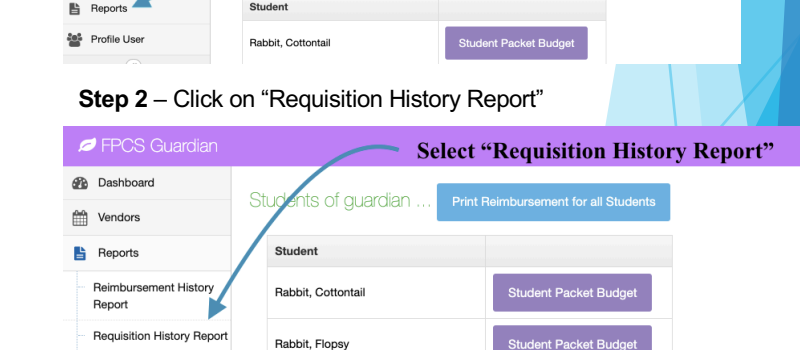

Select "Reports"

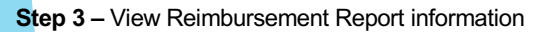

| Dashboard       |     | Reimbursement History Report |                  |                   |                                                              |               |                |  |  |
|-----------------|-----|------------------------------|------------------|-------------------|--------------------------------------------------------------|---------------|----------------|--|--|
| Family Manager  |     |                              |                  | This re<br>reimbu | This report shows the status of your students reimbursement. |               |                |  |  |
| Goods And Servi | ces |                              |                  |                   |                                                              |               |                |  |  |
| Vendors         |     |                              |                  | -                 |                                                              |               | -              |  |  |
| Beports         |     | PO#                          | Vendor Name      | Title             | Budgeted Amount                                              | Paid          | Processed Date |  |  |
|                 |     | R105569                      | TECHNOLOGY LEASE | General Expenses  | \$550.00                                                     | \$250.00      | 11/08/2019     |  |  |
| Profile User    |     |                              |                  |                   |                                                              | Total: 250.00 |                |  |  |
|                 |     | R104659                      | HILLTOP SKI AREA | Instruction       | \$460.00                                                     | \$460.00      | 10/10/2019     |  |  |
| Eacher Spending | 3   |                              |                  |                   |                                                              | Total: 460.00 |                |  |  |
| Work Samples    |     |                              |                  |                   |                                                              |               |                |  |  |
| (<)             |     | - 2                          |                  |                   |                                                              |               |                |  |  |
| (C)             |     |                              |                  |                   |                                                              |               |                |  |  |

#### Step 3 – View Requisition Report information

dents of guardian .

Student

| Dashboard          | Requisition History Report         |              |                 |         |                |                  |                 |
|--------------------|------------------------------------|--------------|-----------------|---------|----------------|------------------|-----------------|
| Family Manager     |                                    |              | This repor      | t will  | show the statu | is of your stude | nt(s)           |
| Goods And Services |                                    |              | requisition     | 15.     |                |                  |                 |
| Vendors            | Vender Norre                       | Tial         | Budestad Amount | Deid    | Drawsond Data  | Chudent News     | Course Name     |
| -                  | vendor Name                        | Inte         | Budgeted Amount | Paid    | Processed Date | Student Name     | Course Name     |
| Reports            | FPCS AGS PACKET - BIOLOGY 1 credit | Packet Class | \$40.00         | \$40.00 | 10/31/2019     |                  | (H2232) Science |
| Profile User       | <b>8</b>                           |              |                 |         |                |                  |                 |
|                    |                                    |              |                 |         |                |                  | 15              |

#### VII. Profile User -

Change your username, password, and other confidential information

#### Step 1

| FPCS Guardian |                      | Select "Profile User"                |  |  |
|---------------|----------------------|--------------------------------------|--|--|
| Dashboard     | Studente ef querdien | Print Reimbursement for all Students |  |  |
| Vendors       | Students of guardian |                                      |  |  |
| Reports       | Student              |                                      |  |  |
| Profile User  | Rabbit, Cottontail   | Student Packet Budget                |  |  |
| Step 2        |                      |                                      |  |  |

| 💋 FPCS Guardian                         |                        |                                            |
|-----------------------------------------|------------------------|--------------------------------------------|
| Bashboard                               | Profile » Profile User |                                            |
| Vendors                                 |                        |                                            |
| Reports                                 |                        | On this page you can view the User account |
| Profile User                            | F. II Marra            | Varra Narra                                |
| ®                                       | Full Name<br>Email     | Your Name                                  |
| You may change your<br>information here | Login                  | Login_Yours                                |
| or to edit the full profi<br>go here —  | le                     |                                            |
|                                         |                        | C Edit profile                             |

#### Step 3

| FPCS Guardian         |                                                                         |                                                                           |
|-----------------------|-------------------------------------------------------------------------|---------------------------------------------------------------------------|
| Dashboard     Vendors | Profile » Profile Use                                                   | This is where you can modify or update your current information.          |
| Reports               |                                                                         | On this page you can edit the profile                                     |
| FIGHO GABI            | First name<br>Last name<br>Middle Initial<br>Email<br>Login<br>Password | Flopsy<br>Cottontail<br>R<br>fr@gci.net<br>Cottontail_Flopsy@fpcs.net<br> |
|                       |                                                                         | Save user Cancel                                                          |

### **Check Requisition or Reimbursement Approvals**

If you would like to check the status of your requisition or reimbursement, you can go back into the reimbursement or requisition and click on the blue approval link.

| Ice Ed.Courses Add Vendor Service | Add Non-Profit     | Add Field Trip                     | Add Enrichme       | nt       |  |
|-----------------------------------|--------------------|------------------------------------|--------------------|----------|--|
| Vendor Service                    | US<br>at F<br>Pres | History class<br>irst<br>sbyterian | Approvals \$410.00 |          |  |
| Approv                            | ×                  | Add Enrichment                     |                    |          |  |
| Vendor Service CPend              | Approve Teac       | her Approve                        | Approvals          | \$410.00 |  |
|                                   |                    |                                    |                    |          |  |

This will allow you to check if it has been **approved** by your sponsor teacher and the office.

You can also click on the price of the course to find out if the office has paid your vendor and how much.

| Balances   |                    |             |            |     |          | ×     |
|------------|--------------------|-------------|------------|-----|----------|-------|
| PO Invoice | Payee Receipt Date | Description | Unit Price | QTY | Shipping | Total |
| 180819     | 9/9/2019           |             | 25         | 1   | 0        | 25    |
| 20919      | 10/9/2019          |             | 100        | 1   | 0        | 100   |
| Rec tea    | am Approvals       | \$500.00    |            |     | mpty     | \$750 |